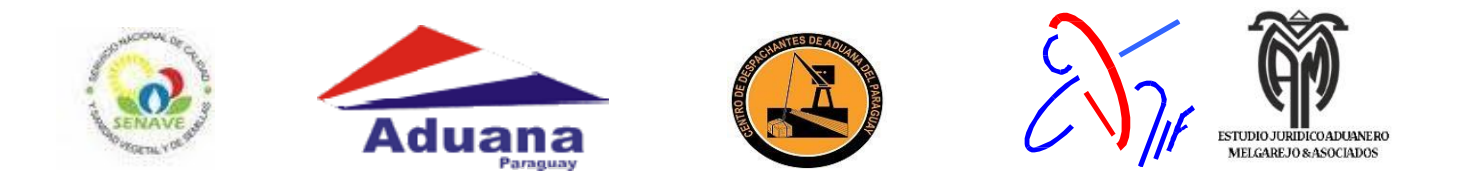

## CONVENIO DE COOPERACION INTERINSTITUCIONAL PARA COBROS DE TASAS

# MANUAL DE INSTRUCCIONES DE UTILIZACION DEL SISTEMA DE PAGO ELECTRÓNICO SENAVE

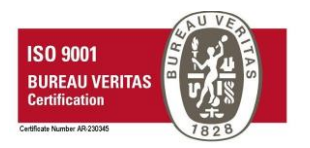

ELABORADO POR LA COORDINACIÓN DEL SISTEMA DE GESTIÓN DE CALIDAD – CDAP ASUNCIÓN – PARAGUAY

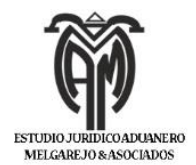

#### a) INTRODUCCION

El Centro de Despachantes de Aduana del Paraguay conforme a los lineamientos del Plan Nacional de Informatización impulsado por la Subsecretaria de Estado de Tributación y el interés en un mayor control y eficacia del procesamiento de la información relacionada o vinculada a las actividades relacionadas al objeto y finalidad de la Dirección Nacional de Aduanas, hace necesario implementar acuerdos institucionales y soluciones tecnológicas a fin de avanzar hacia el objetivo de la Administración o Gobierno Electrónico.

Buscando la mejora de los tramites aduaneros se ha a desarrollado el sistema de cobro electrónico.

El presente documento pretende establecer pautas que permitan, por un lado, mostrar algunas consideraciones tecnológicas que se deben tener en cuenta, y segundo, explicar los pasos que permitan la utilización de sistema de pago electrónico de forma efectiva y eficiente.

## b) ¿QUÉ ES EL PAGO ELECTRÓNICO SENAVE?

Es una alternativa que brinda el Centro de Despachantes de Aduana del Paraguay a los usuarios de servicios del SERVICIO NACIONAL DE CALIDAD Y SANIDAD VEGETAL Y DE SEMILLA de modo a realizar la liquidación de forma informatizada y el pago de tasas aplicadas por la SENAVE a través de un sistema informatizado y de red bancaria

A los efectos de una mayor aclaración del proceso a continuación se describe la información necesaria para realizar un pago y como darle el seguimiento correspondiente.

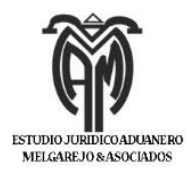

### c) PASOS PARA REALIZAR EL PAGO ELECTRONICO

1. Ingresar a la página http://www.cdap.org.py/portalcdap/

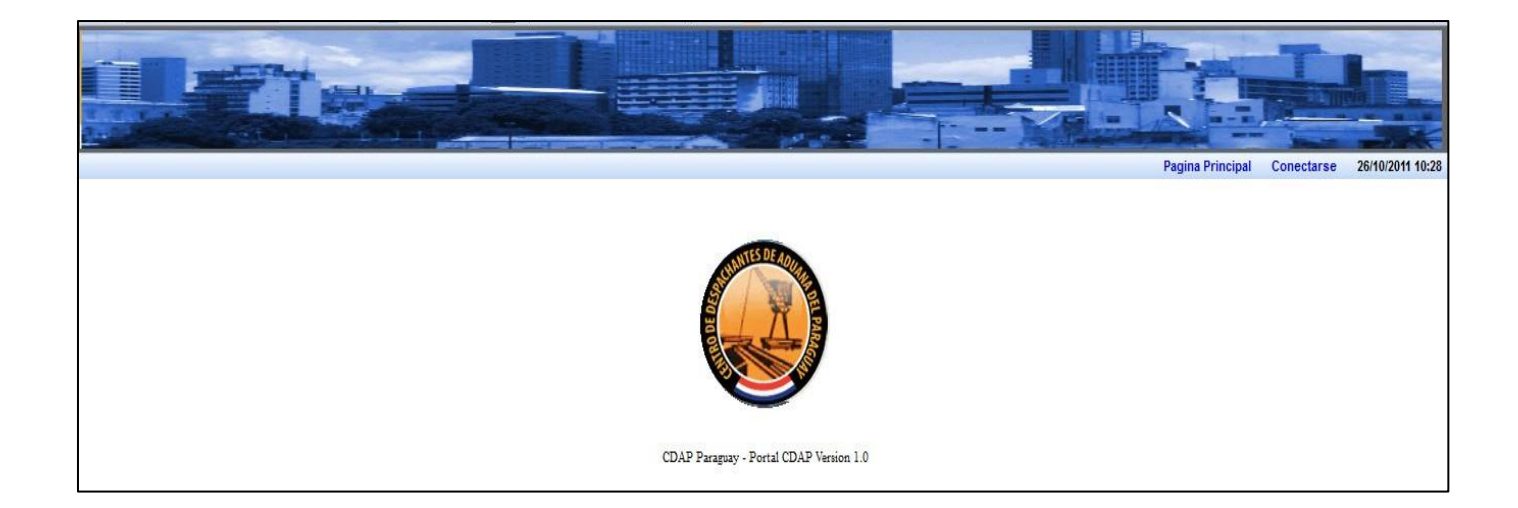

#### 2. Ingresar usuario y clave de acceso.

Para el ingreso será necesario contar con el respectivo USUARIO y CONTRASEÑA. Esta información de acceso al portal Web del CDAP será proveído a los Despachantes de Aduana a través de la Secretaria General del CDAP, previa confirmación de uso e implementación en forma obligatoria del convenio firmado entre las partes.

|                                                                               |                  | T          |                  |
|-------------------------------------------------------------------------------|------------------|------------|------------------|
|                                                                               | Pagina Principal | Conectarse | 26/10/2011 10:47 |
| Conectarse   Por Favor Ingrese su Usuario y Clave   Usuario*   Clave*   Clave |                  |            |                  |
| CDAP Paraguay - Portal CDAP Version 1.0                                       |                  |            |                  |

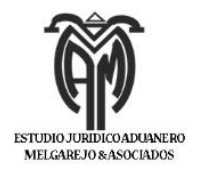

## 3. Selecciona la opción del menú $\rightarrow$ Pagos Liquidaciones VUI

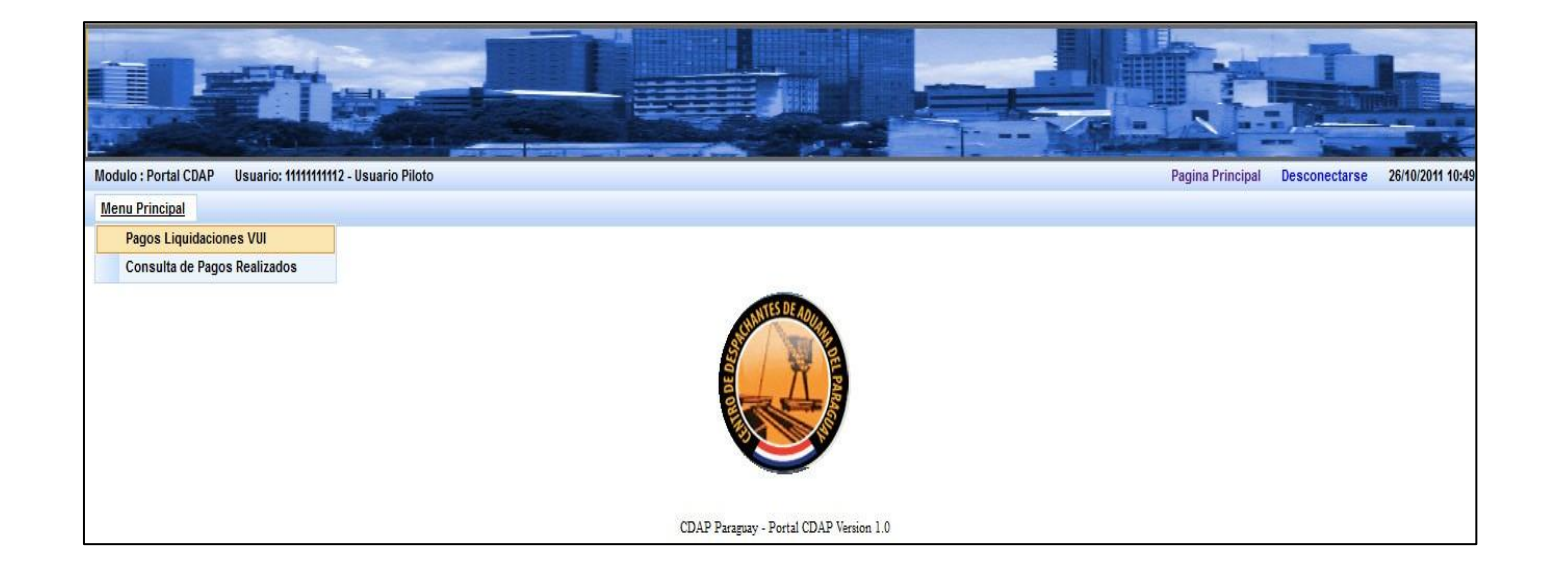

## 4. Lista de Liquidaciones pendientes de pago y saldo de la cuenta a afectar.

| Principal      |                     |                        |                          |                      |                               |                     |                   |               |         |
|----------------|---------------------|------------------------|--------------------------|----------------------|-------------------------------|---------------------|-------------------|---------------|---------|
|                | Saldo en Ct         | a Usuario Piloto - Gs. |                          | 2.015.260.162,00     | Fecha/Hora Act. 26/10/2011 14 | 08:30               |                   |               |         |
|                |                     |                        |                          | Liquidaciones Pendia | entes                         |                     |                   |               |         |
| Id.Liquidacion | Fecha Emision       | Ruc Importador         | Importador               | Institucion          | Monto Liquidacion Gs.         | Monto Comision CDAP | Total a Pagar Gs. | Nro.Solicitud | Accione |
| 43             | 18/08/2011 13:34:55 | 20131658               | IMPORTADOR DE PRUEBA VUI | SENAVE               | 60.000,00                     | 5.000,00            | 65.000,00         | 10002         | 1       |
| 45             | 18/08/2011 13:34:55 | 20131658               | IMPORTADOR DE PRUEBA VUI | SENAVE               | 60.000,00                     | 5.000,00            | 65.000,00         | 10002         | 1       |
| 47             | 18/08/2011 13:34:55 | 20131658               | IMPORTADOR DE PRUEBA VUI | SENAVE               | 60.000,00                     | 5.000,00            | 65.000,00         | 10002         | 1       |
| 48             | 18/08/2011 13:34:55 | 20131658               | IMPORTADOR DE PRUEBA VUI | SENAVE               | 60.000,00                     | 5.000,00            | 65.000,00         | 10002         | 3       |
| 52             | 18/08/2011 13:34:55 | 20131658               | IMPORTADOR DE PRUEBA VUI | SENAVE               | 60.000,00                     | 5.000,00            | 65.000,00         | 10002         | 1       |
| 53             | 18/08/2011 13:34:55 | 20131658               | MPORTADOR DE PRUEBA VUI  | SENAVE               | 60.000,00                     | 5.000,00            | 65.000,00         | 10002         | 1       |

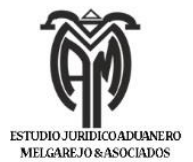

5. Para realizar el pago sobre la liquidación seleccionada, presione la imagen

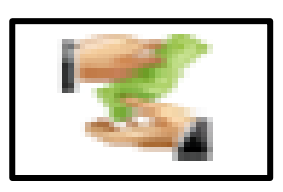

| Principal      |                     |                           |     |                                 |                           |                          |                     |                   |               |         |
|----------------|---------------------|---------------------------|-----|---------------------------------|---------------------------|--------------------------|---------------------|-------------------|---------------|---------|
|                | Saldo en Cf         | a, - Usuario Piloto - Gs. |     |                                 | 2.015.260.162,00 Ø Fecha/ | lora Act. 26/10/2011 14: | 10:54               |                   |               |         |
|                |                     |                           |     | Confirmar Pago                  |                           |                          |                     |                   |               |         |
| Id.Liquidacion | Fecha Emision       | Ruc Importador            |     | ld.Liquidacion<br>Nro.Solicitud | 43                        | cion Gs.                 | Monto Comision CDAP | Total a Pagar Gs. | Nro.Solicitud | Accione |
| 43             | 18/08/2011 13:34:55 | 20131658                  | IM  | Monto Liquidacion Gs.           | 60.000,00                 | 60.000,00                | 5.000,00            | 65.000,00         | 10002         | 1       |
| 45             | 18/08/2011 13:34:55 | 20131658                  | IM  | Comision Gs.                    | 5.000,00                  | 60.000,00                | 5.000,00            | 65.000,00         | 10002         | 1       |
| 47             | 18/08/2011 13:34:55 | 20131658                  | IM  | lotal a Pagar Gs.               | Aceptar Cancelar          | 60.000,00                | 5.000,00            | 65.000,00         | 10002         | 1       |
| 48             | 18/08/2011 13:34:55 | 20131658                  | IMP | ORIADOR DE PROEDA VOI           | GLITAVL                   | 60.000,00                | 5.000,00            | 65.000,00         | 10002         | 1       |
| 52             | 18/08/2011 13:34:55 | 20131658                  | IMF | PORTADOR DE PRUEBA VUI          | SENAVE                    | 60.000,00                | 5.000,00            | 65.000,00         | 10002         | K       |
|                |                     |                           |     |                                 |                           |                          |                     |                   |               | 100     |

6. EL pago confirmado arroja el siguiente comprobante.

| TRANSACCION REAL | .IZADA. ID.TRAN.CDAP= 11SENA000000033 ,IE | ).TRAN.VUI= 11001029BC | 2000000158       |   |
|------------------|-------------------------------------------|------------------------|------------------|---|
|                  | Saldo en Cta Usuario Piloto - Gs.         |                        | 2.015.195.162,00 | 0 |
|                  |                                           |                        |                  |   |

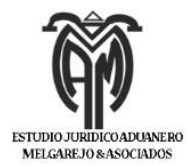

#### d) OTRAS FUNCIONALIDADES

El sistema también permite la consulta de pagos realizados para eso puede seleccionar la opción de menú ->Consulta de pagos realizado

|                                                            |                  | T             |                  |
|------------------------------------------------------------|------------------|---------------|------------------|
| Modulo : Portal CDAP Usuario: 11111111112 - Usuario Piloto | Pagina Principal | Desconectarse | 26/10/2011 11:06 |
| Menu Principal                                             |                  |               |                  |
| Pagos Liquidaciones VUI<br>Consulta de Pagos Realizados    |                  |               |                  |
| CDAP Paraguay - Portal CDAP Version 1.0                    |                  |               |                  |

Podrá verificar los pagos realizados entre rango de fechas.

|                             | gos Realizados Usuario                                   | o: 11111111112 - Usuario Pil           | oto                                                              |                                           |                                     |                                      |                                     | Pagina Principal                                    | Desconectarse | 26/10/2011                        |
|-----------------------------|----------------------------------------------------------|----------------------------------------|------------------------------------------------------------------|-------------------------------------------|-------------------------------------|--------------------------------------|-------------------------------------|-----------------------------------------------------|---------------|-----------------------------------|
| rincipal                    |                                                          |                                        |                                                                  |                                           |                                     |                                      |                                     |                                                     |               |                                   |
|                             |                                                          | Fecha Desde "<br>Fecha Hasta*          |                                                                  | 26/10/2011                                |                                     |                                      |                                     |                                                     |               |                                   |
|                             |                                                          |                                        |                                                                  | Buscar                                    |                                     |                                      |                                     |                                                     |               |                                   |
| ld. Liquidacion             | Fecha Pago                                               | Ruc Importador                         | Importador                                                       | Buscar                                    | Monto Gs.                           | Comision Gs.                         | Total Gs.                           | ld.Trans.CDAP                                       | ld.Trans      | «<br>VUI                          |
| ld. Liquidacion<br>47       | Fecha Pago<br>26/10/2011 14:51:21                        | Ruc Importador                         | Importador<br>MPORTADOR DE PRUEBA VUI                            | Buscar<br>Institucion<br>SENAVE           | Monto Gs.<br>60.000,00              | Comision Gs.<br>5.000,00             | Total Gs.<br>65.000,00              | Id.Trans.CDAP                                       | Id.Trans      | «<br>.VUI<br>10000160             |
| ld. Liquidacion<br>47<br>48 | Fecha Pago<br>26/10/2011 14:51:21<br>26/10/2011 15:05:36 | Ruc Importador<br>20131658<br>20131658 | Importador<br>MPORTADOR DE PRUEBA VUI<br>MPORTADOR DE PRUEBA VUI | Buscar<br>Institucion<br>SENAVE<br>SENAVE | Monto Gs.<br>60.000,00<br>60.000,00 | Comision Gs.<br>5.000,00<br>5.000,00 | Total Gs.<br>65.000,00<br>65.000,00 | Id.Trans.CDAP<br>11SENA000000035<br>11SENA000000036 | Id.Trans      | «<br>.VUI<br>)0000160<br>)0000161 |